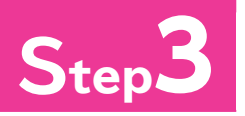

## Step3 編集するレポートを確認する

## 編集するレポートの確認

次のように、レポート「R売上累計表」を編集しましょう。

|                          | 흐 누ㅁ  | 2016年4日        | 10                                    |                        |              |          |               |                |
|--------------------------|-------|----------------|---------------------------------------|------------------------|--------------|----------|---------------|----------------|
|                          | 元上口   | 2010年4月        | ····································· | 去只么                    | 単価           | 新昌       | 全姑            | 명하             |
|                          |       | 広衆留方<br>1001   | 2010                                  | 回 中 つ<br>オリジナルビール      | 平山山<br>¥200  | 20       | 业 祖<br>¥4,000 | 悉町<br>¥4.000   |
|                          |       |                | 3030                                  | シャンパン                  | ¥4.000       | 5        | ¥20.000       | ¥24.000        |
|                          |       |                | 4030                                  | フランスワイン(ロゼ)            | ¥3.000       | 5        | ¥15.000       | ¥39.000        |
|                          |       | 1002           | 1050                                  | にごり酒                   | ¥2.500       | 25       | ¥62.500       | ¥101.500       |
|                          |       |                | 2030                                  | アメリカビール                | ¥300         | 40       | ¥12.000       | ¥113.500       |
|                          |       |                |                                       | , - ,= ,-              |              | 승카 🔽     | ¥113.500      |                |
|                          |       |                |                                       |                        |              |          | +110,500      |                |
| ●D吉上思計書                  | ニトロ   | 2016年4日        | 48                                    |                        |              |          |               |                |
| ●「ビー米司公                  | 9610  | 2010-44/3      | +0                                    | +                      | the law      | **       | A.47          |                |
|                          |       | 143 2TC HH 172 |                                       | 問品名<br>会然<br>満         | 早恤<br>¥4.500 | 一次重<br>5 | 金額            | ※前<br>¥136,000 |
|                          |       |                |                                       | ションデー                  | ¥6,000       | 10       | +22,000       | ¥196,000       |
|                          |       |                |                                       | ノ ) ノ ) 一<br>p 〜 醸 : 西 | +3,000       | 15       | +30,000       | ¥246,000       |
|                          |       |                |                                       | *7 B8/E                | +4,000       | 10       | +00,000       | +240,000       |
|                          |       |                |                                       |                        | ±1,000       | 10       | ¥10,000       | ¥264,000       |
|                          |       |                |                                       | トインヒール                 | ¥250         | 30       | ¥7,000        | ¥271,500       |
|                          |       |                |                                       | 1キリスヒール                | ¥300         | 10       | #3,000        | ¥2/4,500       |
|                          |       |                |                                       | ノフンスリイン(日)             | ¥3,000       | 15       | ¥45,000       | ¥319,500       |
|                          |       |                |                                       | 人時間酒                   | ¥5,500       | 9        | ¥49,500       | ¥369,000       |
|                          |       |                |                                       | イタリアワイン(白)             | ¥2,800       | 2        | ¥5,600        | ¥374,600       |
|                          |       |                |                                       | オランダビール                | ¥200         | 40       | ¥8,000        | ¥382,600       |
|                          |       |                |                                       | ウィスキー                  | ¥3,500       | 20       | ¥70,000       | ¥452,600       |
| キレ田社主                    |       |                |                                       | 梅酒                     | ¥1,800       | 5        | ¥9,000        | ¥461,600       |
| <b>二二条訂衣</b>             |       |                |                                       |                        |              | 合計       | ¥348,100      |                |
|                          |       |                |                                       |                        |              |          |               |                |
|                          |       |                |                                       |                        |              |          |               |                |
|                          |       |                |                                       | 商品名                    | 単価           | 数量       | 金額            | 累計             |
|                          |       |                |                                       | フランスビール                | ¥200         | 10       | ¥2,000        | ¥463,600       |
|                          |       |                | - 1                                   | フランスワイン(赤)             | ¥3,500       | 5        | ¥17,500       | ¥481,100       |
| 2016年ビリー / - キャンペーン      |       |                |                                       | イタリアワイン(赤)             | ¥3,000       | 15       | ¥45,000       | ¥526,100       |
| 2010年トリーム・キャンペーン         |       |                |                                       | オリジナルビール               | ¥200         | 50       | ¥10,000       | ¥536,100       |
| 実績明細                     |       |                |                                       | シャンパン                  | ¥4,000       | 10       | ¥40,000       | ¥576,100       |
|                          |       |                |                                       |                        |              | 승計 🗌     | ¥114,500      |                |
|                          |       |                |                                       |                        |              |          |               |                |
|                          |       |                |                                       |                        |              | 総計       | ¥576,100      |                |
|                          |       |                |                                       |                        |              |          |               |                |
|                          |       |                |                                       |                        |              |          |               |                |
|                          |       |                |                                       |                        |              |          |               |                |
|                          |       |                |                                       |                        |              |          |               |                |
| 期間: 2016/04/01 ~ 2016/04 | /05   |                |                                       |                        |              |          |               |                |
|                          |       |                |                                       |                        |              |          |               |                |
|                          |       |                |                                       |                        |              |          |               |                |
|                          |       |                | Ì                                     |                        |              |          |               |                |
|                          |       |                |                                       |                        |              |          |               |                |
|                          |       |                |                                       |                        |              |          |               |                |
|                          |       |                |                                       |                        |              |          |               |                |
|                          |       |                |                                       |                        |              |          |               |                |
|                          |       |                |                                       |                        |              |          |               | 案計の設           |
|                          |       |                |                                       |                        |              |          |               |                |
|                          |       |                |                                       |                        |              |          |               |                |
|                          |       |                |                                       |                        |              |          |               |                |
|                          |       |                |                                       |                        |              |          |               |                |
|                          |       |                |                                       |                        |              |          |               |                |
|                          |       |                |                                       |                        |              |          |               |                |
|                          |       |                |                                       |                        |              |          |               |                |
|                          |       |                |                                       |                        |              |          |               |                |
|                          |       |                | ***                                   |                        | s =n+-       |          |               |                |
|                          |       |                | — 光片千日                                | n - x - 2 - 0          |              |          |               |                |
|                          |       |                | 不川へ兀                                  |                        |              |          |               |                |
| └── 改ページの設定              |       |                | 利乃                                    |                        | JEXTE        |          |               |                |
| └── 改ページの設定              | (-ター) | の取り            | ふみ                                    |                        | JEXAE        |          |               |                |

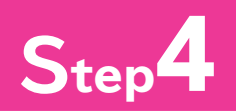

## Step4 累計を設定する

## 累計の設定

「累計」ラベルと「累計」テキストボックスを作成しましょう。 「累計」テキストボックスに「金額」の値を累計します。累計を求めるには、《コントロールソー ス》プロパティを「金額」にして、《集計実行》プロパティを設定します。

| 日 ち・ご・・ 販売管理:                                                                                                    | データベース・C:YUsersYT富 レポート デザイン リール                                                                                                    | 900 7 - 0 X                                                         |
|----------------------------------------------------------------------------------------------------|----------------------------------------------------------------------------------------------------|---------------------------------------------------------------------|
| ファイル ホーム 作成 外間                                                                                                    | データ データペース ツール デザイン 配置 春式 ページ設定 🗘 実行い                                                                                                    | たい作業を入力してなさい                                                        |
| ヨテーマ・         ビ グループ化           夏配色・         三 当日・           東示         一         一           東示         テーマ         グループ化           東示         テーマ         グループ化 | 22KMX (1) (1/-5) (1/-5) (1/ | -<br>-<br>-                                                         |
| すべての Access® «                                                                                                    | 圖 R壳上累計表                                                                                                    | х                                                                   |
| 検索 の                                                                                                    | <b>1</b> + 1 + 1 + 1 + 2 + 1 + 3 + 1 + 4 + 1 + 5 + 1 + 6 + 1 + 7 + 1 + 8 + 1 + 9 + 1 + 10 + 1 + 11 + 1 + 12 + 1 + 12 + 1 + 12 + 1 + 1                                                                                                    | - + +13 + = +16 + = +15 + = +18 + = +17 + = +18 + + +19 + + +20 + 🛋 |
|                                                                                                    |                                                                                                    | 日本町(一主時 十)<br>(市町)「三部一」<br>(日町)「Sum(金額)                             |
| DP GOLLMARK                                                                                                    |                                                                                                    |                                                                     |
|                                                                                                    | ● ∧-> >>><br>● ↓ → >>>><br>■                                                                                                    |                                                                     |

| デザインビューに切り替えます。                               |
|-----------------------------------------------|
| ① 《デザイン》タブを選択します。                             |
| ※《ホーム》タブでもかまいません。                             |
| ② 《表示》 グループの 📮 (表示)の 🚋 をク                     |
| リックします。                                       |
| ③ <b>《デザインビュー》</b> をクリックします。                  |
| 「累計」ラベルを作成します。                                |
| ④ <b>《デザイン》</b> タブを選択します。                     |
| ⑤ <b>《コントロール》</b> グループの <mark>パ</mark> (コントロー |
| ル)をクリックします。                                   |
| ※表示されていない場合は、次の操作に進みます。                       |
| ⑥ Aa (ラベル)をクリックします。                           |
| ※ 《コントロールウィザードの使用》 は、オンでもオフで                  |
| もかまいません。                                      |
| マウスポインターの形が <sup>+</sup> Aに変わります。             |
| ⑦ラベルを作成する開始位置でクリックします。                        |
| ⑧「累計」と入力します。                                  |
| ⑨ラベル以外の場所をクリックします。                            |

| 日か・ペーキ 総理部                                      | 理:データベース- C:VUsersW富… |                                   |                                 | せつわ                                              |                                     |
|-------------------------------------------------|-----------------------|-----------------------------------|---------------------------------|--------------------------------------------------|-------------------------------------|
| ファイル ホーム 作成 :                                   | 外部データ データベース ツール      | デザイン 配別 御式                        | ページ設定 🖓                         | 実行したい作業を入力してなさい                                  |                                     |
| ■ ビテーマ・ ほうんー:<br>表示 ■配色・ Σ生計・<br>・ 田 フォント・ 地球網の | プ化と整べ替え より この しん      | ● ● ロゴ<br>ページ ○ かイトル<br>番号 応日付と時刻 | 日日<br>第年のフィールド プロパティ<br>の通知 シート | 12 12 12 12 12 12 12 12 12 12 12 12 12 1         |                                     |
| 表示 テーマ グルー                                      | プ化と集計 コントロール          | <i>∧99−/399−</i>                  | ツール                             |                                                  |                                     |
| すべての Access®                                    | 《 圖 R完上黑計表            |                                   |                                 |                                                  |                                     |
| 検索                                              | ρ                     | - 6 - 1 - 5 - 1 - 6 - 1 - 7 - 1 - | 8 - 1 - 9 - 1 - 10 - 1 - 11     | 1 - 1 - 12 - 1 - 13 - 1 - 16 - 1 - 15 - 1 - 16 - | 1 - 17 - 1 - 18 - 1 - 19 - 1 - 20 - |
| テーブル<br>団 T商品マスター<br>団 T商品区分マスター                | * 売上累計表               |                                   |                                 |                                                  |                                     |
| □□ T得意先マスター                                     | € R-3 N#9-            |                                   |                                 |                                                  |                                     |
| 四 T売上伝票                                         | ● 売上日 へゅター            |                                   |                                 |                                                  |                                     |
| □ T売上明結<br>クエリ<br>□ Q商品マスター<br>□ Q商品マスター        | * 1 (死二日) =Format\$   | (先上日1°日付(L)<br> 商品コード) 商品名        |                                 | 平街 家型 三 主胡                                       | 栗計                                  |
| P Q壳上伝票                                         | : 伝禀番号                | ) 商品コード ) 商品名                     | 単価                              | 】 故量 【金額                                         |                                     |
| ☑ Q売上明細                                         | ● 売上日 299-            |                                   |                                 | and and                                          |                                     |
| (P) Q元上用計表                                      |                       |                                   |                                 | (計計) =Sum([金額]                                   |                                     |
| 7#-4                                            | \$ \$K=9799=          |                                   |                                 |                                                  | (                                   |
| □ F商品マスター                                       | ●レポートフッター             |                                   |                                 |                                                  |                                     |
| 国 F売上伝票                                         | 1                     |                                   |                                 | [EER] =Surd(余期]                                  | 「「「「「「」」                            |
| III F売上明細                                       | i                     |                                   |                                 | Carl Connet man                                  | (11.00 T)                           |
| レポート                                            | \$                    |                                   |                                 |                                                  |                                     |
| <b>国 R</b> 請求書                                  | - 12                  |                                   |                                 |                                                  |                                     |
| R请求内訳                                           |                       |                                   |                                 |                                                  |                                     |
| 圖 R売上常計表                                        | 1                     |                                   |                                 |                                                  |                                     |
|                                                 | 4                     |                                   |                                 |                                                  |                                     |
| デザイン ビュー                                        | ut at                 |                                   |                                 |                                                  | I G H M                             |

ラベルが作成されます。

1

2

3

| ー<br>ファイル ホーム 作成 外部データ データペースツール 🦻                                                                                                    | 75イン 配置 書式 ページ設定 ♀ 実行したい作業を入力して(224)                                                                                                    |                                                                                                    |
|----------------------------------------------------------------------------------------------------|----------------------------------------------------------------------------------------------------|----------------------------------------------------------------------------------------------------|
| ■ 単テーマ・ ほ ヴルーブ化之並べ替え 単 ■<br>■配色・ Σ 生計・                                                                                                    |                                                                                                    | (コントロール)グループの<br>(コントロール)                                                                                                    |
| 表示<br>・ 田フォント・ 一詳細の非表示 コントロール イメージ<br>・ の挿入・<br>表示 テーマ グループ化と集計 コントロール                                                                                                    | ページ 日付と時刻 の追加 シート オーサー ご<br>参考 55 日付と時刻 の追加 シート オーサー ご<br>ヘッダー/ファウー ツール                                                                                                    |                                                                                                    |
| すべての Access® « III R売上累計表                                                                                                    | · · · · · · · · · · · · · · · · · · ·                                                                                                    | x /// 2////////////////////////////////                                                                                                    |
| 株… ρ<br>ーブル ☆ <b>チ</b> レポート ∧yダー                                                                                                    |                                                                                                    | ※表示されていない場合は、次の操作に進みます。                                                                                                    |
| 128729 売上条計衣                                                                                                    |                                                                                                    | 11 回 (テキストボックス)をクリックします                                                                                                    |
| 〒福恵先マスター<br>下売上伝票<br>「売上日へのダー                                                                                                    |                                                                                                    |                                                                                                    |
| T売上明相<br>★ 1 (売二日) =Formatお(日)                                                                                                    | 528]"8村(4)                                                                                                    | ※《コントロールワイサードの使用》は、オンでもオフで                                                                                                    |
| Q商品マスター                                                                                                    | 第二十二十二十二十二十二十二十二十二十二十二十二十二十二十二十二十二十二十二十                                                                                                    | もかまいません。                                                                                                    |
| 売上伝票  「 「 売上日 フッター  「 売上日 フッター                                                                                                    | 第品コード (商品名) 単価   酸量   金額   助                                                                                                    | マウスポインターの形が <sup>+</sup> mに変わります。                                                                                                    |
| Q元上用計表                                                                                                    | 音計 =Sum(金額)                                                                                                    |                                                                                                    |
|                                                                                                    | <sup>_</sup>                                                                                                    | 10アモストホックスを作成する開始位直でク                                                                                                    |
| F元上初編                                                                                                    |                                                                                                    | リックします。                                                                                                    |
| 「<br>第 次 書<br>                                                                                                    |                                                                                                    |                                                                                                    |
| RinkPitt<br>R売上開計表                                                                                                    |                                                                                                    |                                                                                                    |
| á<br>(4)                                                                                                    |                                                                                                    |                                                                                                    |
| £1-                                                                                                    | \$                                                                                                    |                                                                                                    |
| ち。 : 販売管理:データベース-C:\Users\省                                                                                                    | レポートデザイン サール サインイン さー                                                                                                    |                                                                                                    |
| ホーム 作成 外部データ データペースツール ラ                                                                                                    | デザイン 配置 御式 ページ設定 ♀ 果行したい作用を入力してなたい                                                                                                    |                                                                                                    |
| □テーマ・ 日= ガループ化之並べ替え 10 0000000000000000000000000000000000                                                                                                    |                                                                                                    | ※「n」は自動的に付けられた連番です。                                                                                                    |
| ヨントロール イメージ<br>田フォント・ 応詳細の非表示 ・ の得入。                                                                                                    | スーション 10 日付と時刻 (約4007-1-1)ドプロパティ タブ 4-3<br>番号 105日付と時刻 の追加 シート オーター Ch                                                                                                    |                                                                                                    |
| アーマ クルーフ化と無計 コンドロール     の Access () () R売上業計表                                                                                                    | ~99-/299- 7-h                                                                                                    |                                                                                                    |
|                                                                                                    | + 1 + 5 + 1 + 8 + 1 + 7 + 1 + 8 + 1 + 9 + 1 + 10 + 1 + 12 + 1 + 12 + 1 + 13 + 1 + 16 + 1 + 15 + 1 + 16 + 1 + 17 + 1 + 18 + 1 + 16 + 1 + 17 + 1 + 18 + 1 + 16 + 1 + 17 + 1 + 18 + 1 + 16 + 1 + 17 + 1 + 18 + 1 + 18 + 1 + 18 + 1 + 18 + 1 + 1 | A = 1 + 23 + 1 + 23 + 1 + |
| 555729-<br>5550729-<br>5550729-                                                                                                    |                                                                                                    |                                                                                                    |
| 非応先マスター                                                                                                    |                                                                                                    |                                                                                                    |
| た上明細<br>・ :                                                                                                    | 5181°87 (L)                                                                                                    |                                                                                                    |
| 183720- 在京都号 部<br>休康                                                                                                    | 福山一口原語者       単向「東面    主調     三語                                                                                                    |                                                                                                    |
|                                                                                                    | 第品⊐ド]商品名 ]厚価 ]敗量 ] (業務ス+25) []非連結                                                                                                    |                                                                                                    |
| 2元上明計表                                                                                                    | 臣部 FSW 全親                                                                                                    |                                                                                                    |
| A *<br>「商品マスター ダルポートフッター                                                                                                    |                                                                                                    |                                                                                                    |
| F売上信票<br>F売上明細                                                                                                    |                                                                                                    |                                                                                                    |
| <u>キャータ</u><br>請求書                                                                                                    | I LEAN VI COL                                                                                                    |                                                                                                    |
| (请求内訳 5<br>3<br>(先上案)+表 1                                                                                                    |                                                                                                    |                                                                                                    |
| á                                                                                                    |                                                                                                    |                                                                                                    |
| 282-                                                                                                    | t) (t)                                                                                                    |                                                                                                    |
|                                                                                                    |                                                                                                    | ⑭作成したテキストボックスを選択します。                                                                                                    |
| プロパティ                                                                                                    | SULK X                                                                                                    |                                                                                                    |
|                                                                                                    | ノート ポートフ(エ) 閉じる                                                                                                    | (プロパティシー) (プロパティシー                                                                                                    |
| 1年代の程現: ティ                                                                                                    |                                                                                                    | ト) をクリックしきす                                                                                                    |
| 累計                                                                                                    | ~                                                                                                    | 1727770890                                                                                                    |
|                                                                                                    |                                                                                                    | <b>《プロパティシート》</b> が表示されます。                                                                                                    |
| 書式 データ                                                                                                    | イベント その他 すべて                                                                                                    | (6) <b>(すべて)</b> タブを遅切します                                                                                                    |
| 名前                                                                                                    | 累計                                                                                                    | ⋓∥ӯハ€∥メノで歴抓しみり。                                                                                                    |
| コントロールソース                                                                                                    | 金額                                                                                                    | ⑦ <b>《名前》</b> プロパティに <b>「累計」</b> と入力します。                                                                                                    |
| 書式                                                                                                    |                                                                                                    |                                                                                                    |
| 小数点以下表示                                                                                                    | 桁数 自動                                                                                                    | (18) 《Jントロールソース》 フロバティの ↓ をク                                                                                                    |
| 可視                                                                                                    | はい                                                                                                    | リックリ、一覧から「金額」を選択します。                                                                                                    |
| 文字書式                                                                                                    | テキスト形式                                                                                                    |                                                                                                    |
| データシートの標題                                                                                                    | 題                                                                                                    | ⑲ <b>《境界線スタイル》</b> プロパティの 🔽 をク                                                                                                    |
| 幅                                                                                                    | 3cm                                                                                                    | リックリー―覧から <b>(添明)</b> を選択します                                                                                                    |
| 高さ                                                                                                    | 0.476cm                                                                                                    |                                                                                                    |
| 上位置                                                                                                    | 0.099cm                                                                                                    | 20《集計実行》プロパティの v をクリックし、                                                                                                    |
| 左位置                                                                                                    | 16.996cm                                                                                                    |                                                                                                    |
| 背景スタイル                                                                                                    | 普通                                                                                                    | ―見ハウ <b>\ 土14/ </b> な迭抓しより。                                                                                                    |
| 背景色                                                                                                    | 背景 1                                                                                                    | ※一覧に表示されていない場合は、スクロールして調                                                                                                    |
| 境界線スタイル                                                                                                    | 透明                                                                                                    | 整します。                                                                                                    |
| 境界線幅                                                                                                    | 115日 4 1514 4 151                                                                                                    | <b>《プロパティシート》</b> を問います                                                                                                    |
|                                                                                                    |                                                                                                    |                                                                                                    |
|                                                                                                    | 0.053Cm                                                                                                    | <ol> <li>(閉じる)をクリックします。</li> </ol>                                                                                                    |
| 単復ナータ非表示                                                                                                    |                                                                                                    |                                                                                                    |
| 、<br>、<br>、<br>、<br>、<br>、<br>、<br>、<br>、<br>、<br>、<br>、<br>、                                                                                                    |                                                                                                    |                                                                                                    |
| A CONTRACT OF A CONTRACT OF A CO |                                                                                                    |                                                                                                    |

「累計」テキストボックスを作成します。

219

第 10 章

レポートの活用